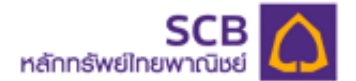

### คู่มือการใช้งาน SCBS Streaming iPad

1. เมนู Technical Chart : เครื่องมือประกอบการตัดสินใจลงทุนด้วยกราฟเทคนิคได้ทั้งหุ้นและ อนุพันธ์

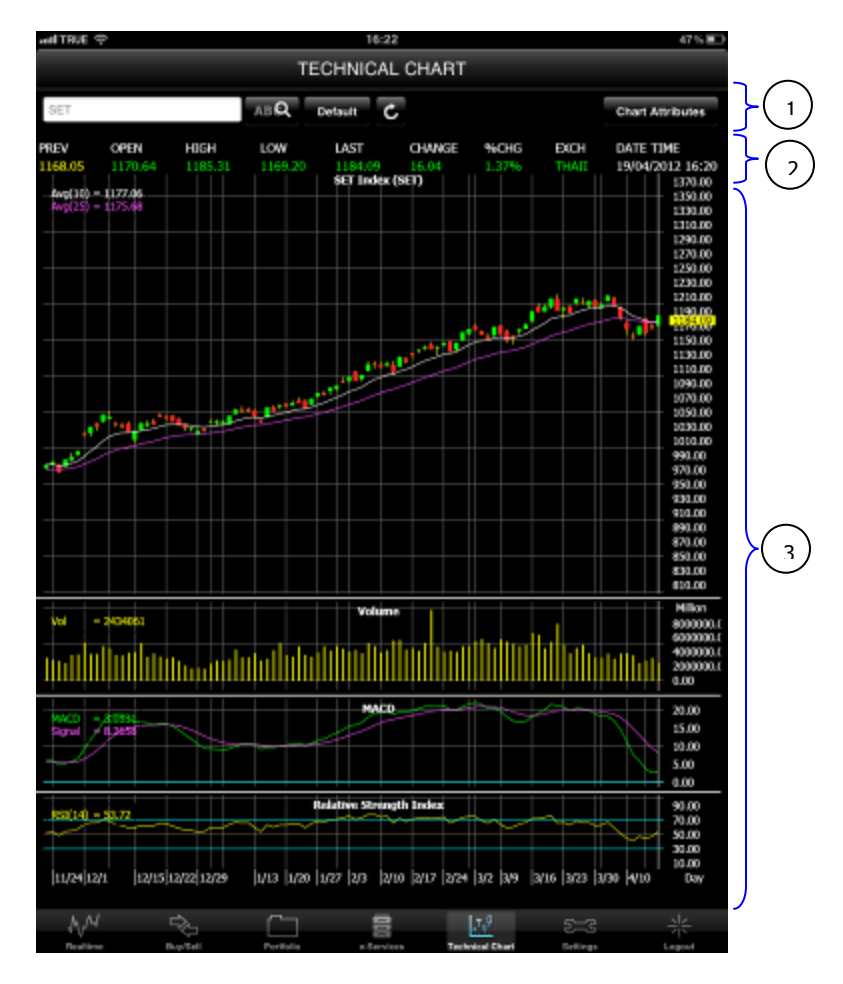

หน้าจอแบ่งเป็น 3 ส่วนหลัก ได้แก่ ส่วนที่1 แถบเครื่องมือ ระบุชื่อหลักทรัพย์ที่ต้องการดูกราฟเทคนิค ส่วนที่2 แสดงข้อมูลหลักทรัพย์ ณ เวลาที่เรียกดูข้อมูล ส่วนที่3 แสดงกราฟเทคนิค

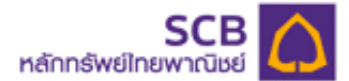

# ส่วนที่1 แถบเครื่องมือ ระบุชื่อหลักทรัพย์ที่ต้องการดูกราฟเทคนิค

| SET ABQ Default C                                                                                                    | Chart Attributes                                           |
|----------------------------------------------------------------------------------------------------|------------------------------------------------------------|
| <ol> <li>SET</li> <li>Text box สำหรับระบุ/เลือกหลักทรัพย์ที่ต้องการ</li> <li>ABQ แสดง Special Symbol จะเป็นชื่อย่อเพิ่มเติม นอกจากชื่อย่อที่มีอยู่ใน<br/>และตลาดอนุพันธ์ เช่น สัญญา S50 เรียงต่อเนื่องของทุก series เข้าด้วยกัน เป็นต้น</li> <li>Derout คลิกปุ่มนี้เพื่อกำหนดค่า parameter ต่างๆ กลับมาที่ค่าตั้งต้น</li> <li>คลิกปุ่มนี้ เพื่อ refresh แสดงข้อมูลหลักทรัพย์ให้เป็นข้อมูลล่าสุด ณ เวละ</li> <li>Chart Attributes คลิกปุ่มนี้ เพื่อกำหนด parameter ให้แสดงกราฟเทคนิค</li> </ol> | ิ่มตลาดหลักทรัพย์<br>าที่เรียกดูข้อมูล<br>โดยเมื่อคลิกแล้ว |
| จะปรากฏ หน้าจอ ดังนี้                                                                                                    |                                                            |
|                                                                                                    |                                                            |

| Chart Attribute |        |        |         |      |      |        |      |      |        |     |         |   |       |  |  | Draw Chart |
|-----------------|--------|--------|---------|------|------|--------|------|------|--------|-----|---------|---|-------|--|--|------------|
| Scale:          | -      | -5x    | -4x     | -Jx  | -21  | -1x    | 0    | +1x  | +2x    | +Jx | +4x +5x | + |       |  |  |            |
| Period:         | 15     | Mins   |         | 30 M | ins  |        | 60 M | ns   | D      | ay  | Week    |   | Month |  |  |            |
| Chart Type:     | OH     | ILC Ba | 178     | - 0  | andk | s Stic |      | Li   | ne Cha | rt  |         |   |       |  |  |            |
| Price Overlay:  | ЕМА    |        |         |      |      |        | ÷    | 10   |        |     |         |   |       |  |  |            |
|                 | EMA    |        |         |      |      |        | ÷    | 25   |        |     |         |   |       |  |  |            |
|                 |        |        |         |      |      |        | ¢    |      |        |     |         |   |       |  |  |            |
| Indicators:     | Volum  | e      |         |      |      |        | ÷    |      |        |     |         |   |       |  |  |            |
|                 | MACO   | )      |         |      |      |        | ÷    | 12,2 | 6,9    |     |         |   |       |  |  |            |
|                 | Medili | ed Sto | chastis | 6    |      |        | ÷    |      |        |     |         |   |       |  |  | 0          |

| หัวข้อ        | คำอธิบาย                                                                                                    |
|---------------|----------------------------------------------------------------------------------------------------|
| Scale         | เลือกช่วงเวลาเพื่อแสดงกราฟ                                                                                                    |
| Period        | เลือกเวลาสำหรับกราฟแต่ละแท่ง                                                                                                    |
| Chart Type    | ประเภทกราฟ                                                                                                    |
| Price Overlay | มี 3 dropdown ให้ลูกค้าเลือกได้ โดยมี choice ดังนี้<br>- EMA<br>- EMA10CrossEMA25<br>- EMA5CrossEMA10<br>- EMA5CrossEMA13<br>- EMA5CrossEMA8 |
| Indicators    | มี 3 dropdown ให้ลูกค้าเลือกได้ โดยมี choice ดังนี้<br>- Volume<br>- MACD<br>- RSI<br>- Modified Stochastic                                  |

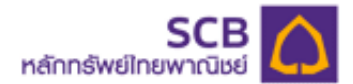

# <u>ส่วนที่2 แสดงข้อมูลหลักทรัพย์ ณ เวลาที่เรียกดูข้อมูล</u>

| PREV    | OPEN    | HIGH    | LOW     | LAST    | CHANGE | %CHG  | EXCH  | DATE TIME        |
|---------|---------|---------|---------|---------|--------|-------|-------|------------------|
| 1168.05 | 1170.64 | 1185.31 | 1169.20 | 1183.65 | 15.60  | 1.34% | THAII | 19/04/2012 16:18 |

| คำศัพท์   | ความหมาย                          |
|-----------|-----------------------------------|
| PREV      | ราคาปิดของวันซื้อขายก่อนหน้า      |
| OPEN      | ราคาเปิด                          |
| HIGH      | ราคาสูงสุด                        |
| LOW       | ราคาต่ำสุด                        |
| LAST      | ราคาล่าสุด ณ เวลาที่เรียกดูข้อมูล |
| CHANGE    | ราคาเปลี่ยนแปลงจาก                |
|           | ราคาเปิดของวันซื้อขายก่อนหน้า     |
| %CHG      | %การเปลี่ยนแปลงจาก                |
|           | ราคาเปิดของวันซื้อขายก่อนหน้า     |
| EXCH      | ประเภทตลาดฯ                       |
|           | (Equities/Derivatives)            |
| DATE TIME | วันเวลา ณ ขณะที่เรียกดูข้อมูล     |

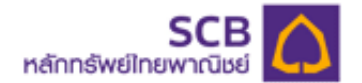

#### ส่วนที่3 แสดงกราฟเทคนิค

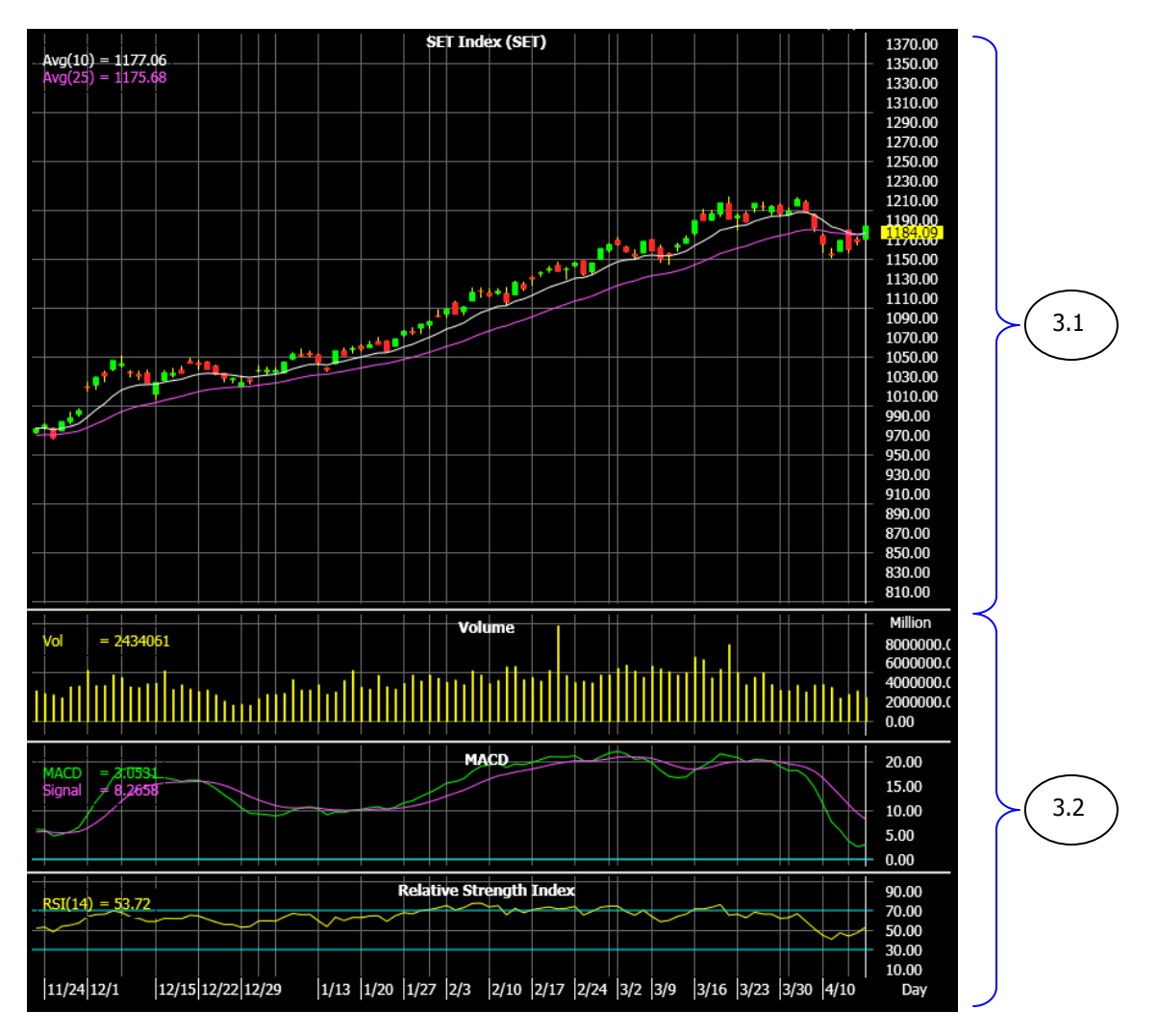

แบ่งเป็น 2 ส่วน ดังนี้

3.1 แสดงราคาย้อนหลัง ด้วยประเภทกราฟตามที่ลูกค้ากำหนด

3.2 แสดง indicator ตามที่ลูกค้ากำหนด

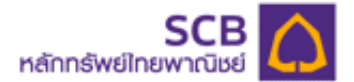

#### 2. เมนู e-Services : บริการูโอนเงินเรียลไทม์ / ถอนเงิน ผ่าน iPad ได้ทันที

- ประกอบด้วย 9 เมนูย่อย ดังนี้
  - 1) SIPS Deposit
  - 2) SIPS Withdrawal
  - 3) SIPS Cancel
  - 4) SIPS History
  - 5) Reset PIN
  - 6) Change Email
  - 7) Change Q&A
  - 8) Change Mailing Address
  - 9) Contact Us

#### 1) SIPS Deposit (ฝากเงินผ่านระบบ SIPS)

| anti TRUE 😤                                         |                                                            |                                                    |                                    | 16:14                                             |                                            |                    |                     | 43 % 🗷               |
|-----------------------------------------------------|------------------------------------------------------------|----------------------------------------------------|------------------------------------|---------------------------------------------------|--------------------------------------------|--------------------|---------------------|----------------------|
|                                                     |                                                            |                                                    |                                    | SIPS DEF                                          | POSIT                                      |                    |                     |                      |
|                                                     |                                                            | SIPS De                                            | post                               | SIPS Withdrawal                                   | SIPS Cancel                                | SIPS History       |                     |                      |
|                                                     | R                                                          | eset PIN Ch                                        | ange Emall                         | Change Q&A                                        | Change Maili                               | ng Address         | Contact Us          |                      |
| Account No.                                         | 0630000                                                    | Account Name                                       | Mr.Seatty Yin                      | procy                                             |                                            |                    |                     |                      |
| Credit Limit                                        | 10,000,000.00                                              | Account Type                                       | Internet                           |                                                   |                                            |                    |                     |                      |
| Lire Available                                      | 345.388.84                                                 | A / O Name                                         | สาขา อิเล็คทรอร์                   | ànaí                                              |                                            |                    |                     |                      |
| Cash Balance                                        | 274,742.53                                                 | Payment Throug                                     | h SIPS(SCB)/                       | Cash Balance                                      |                                            |                    |                     |                      |
| Cash Collatera                                      | 0.00                                                       | Receive Through                                    | SIPS(SCB)/                         | Cash Balance                                      |                                            |                    |                     |                      |
| Account No.                                         | 00000000                                                   |                                                    |                                    |                                                   |                                            |                    |                     |                      |
| Bank                                                | Siam Commercial                                            | Bank                                               |                                    |                                                   |                                            |                    |                     |                      |
| Amount                                              |                                                            | Baht (Enter nu                                     | mber only. Do r                    | not use "," or ".")                               |                                            |                    |                     |                      |
| PIN                                                 |                                                            | _                                                  |                                    |                                                   |                                            |                    |                     |                      |
|                                                     | Confirm                                                    | Cancel                                             |                                    |                                                   |                                            |                    |                     |                      |
| Nole<br>1. This is ar<br>your tran:<br>2. You can i | natant fund trans<br>action is complet<br>take an online m | ofer menu vithout ar<br>ed.<br>oney transfer on Mo | ny fee. Your me<br>nday - Friday a | ney will be autorratica<br>t 8.30 am. – 4.30 pm., | lly transferred from y<br>except holidays. | rowr SCB bank seed | ount to ECBE online | trading account once |
| Trading A/C                                         | 0630010                                                    | (Equity)                                           | Line                               | Available                                         | 345,388                                    |                    |                     | 274,742.53           |
|                                                     |                                                            |                                                    |                                    | Copyright © 2003-201                              | 2 Settrade.com                             |                    |                     |                      |
|                                                     | MM                                                         | ¢∕~                                                | 1                                  |                                                   | <b>₽</b> , <b>7</b> , <b>9</b>             | 5=3                |                     |                      |
|                                                     | Beatim                                                     | Buyttell                                           | Port                               | tallo e-Service                                   | Technical Ch                               | art Settings       | Loosut              |                      |

เมนู SIPS Deposit นี้ สามารถใช้ได้เฉพาะผู้ที่ได้รับการอนุมัติบริการ SIPS จากธนาคารไทยพาณิชย์ แล้วเท่านั้น โดยระบบ SIPS นี้ จะทำการผูกระหว่างบัญชีออมทรัพย์ ธ.ไทยพาณิชย์ และบัญชีชื้อขาย หลักทรัพย์/อนุพันธ์ของท่าน เพื่อสะดวกต่อการทำรายการโอนเงินวางหลักประกัน จากบัญชีออมทรัพย์ ธ. ไทยพาณิชย์ มายังบัญชีชื้อขายหลักทรัพย์/อนุพันธ์ของท่านทันที

การทำรายการ SIPS Deposit นี้ ท่านเพียงระบุจำนวนเงินที่จะต้องการโอน ลงในช่อง จำนวนเงิน หลังจากนั้นยืนยันคำสั่งด้วย รหัส PIN (ดัวเลข 6 หลัก) ลงในช่อง รหัส PIN แล้วคลิกปุ่ม "Confirm" ท่านจะ พบข้อความ "Transfer Complete" ทำรายการโอนเงินสำเร็จ

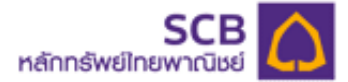

- กรณีที่บัญชี SIPS ของท่านยังไม่ได้รับการอนุมัติจากธนาคารไทยพาณิชย์ หัวข้อเลขที่บัญชี ท่านจะพบ ข้อความ N/A
- กรณีที่ท่านมียอดเงินในบัญชีธนาคารไม่เพียงพอต่อการโอนเงินรายการนั้น ระบบจะแจ้งข้อความ
- "Insufficient Available Balance"
- กรณีที่ท่านใส่ PIN ผิด ระบบจะแจ้งข้อความ "Invalid PIN Number″

#### 2) SIPS Withdrawal (ถอนเงินผ่านระบบ SIPS)

| autiTRUE 奈                                                                                                    |                                                                                                    |                                                                                                    |                                                                                                    | 16:14                                                                                                    |                                                                             |                           |                   | 48% 🔳            |
|----------------------------------------------------------------------------------------------------|----------------------------------------------------------------------------------------------------|----------------------------------------------------------------------------------------------------|----------------------------------------------------------------------------------------------------|----------------------------------------------------------------------------------------------------|-----------------------------------------------------------------------------|---------------------------|-------------------|------------------|
|                                                                                                    |                                                                                                    |                                                                                                    |                                                                                                    | SIPS WITHE                                                                                                    | RAWAL                                                                       |                           |                   |                  |
|                                                                                                    |                                                                                                    | SIP                                                                                                    | S Depos t                                                                                                    | SIPS Withdrawal                                                                                                    | SIPS Cancel                                                                 | SIPS History              |                   |                  |
|                                                                                                    |                                                                                                    | Reset PIN                                                                                                    | Change Email                                                                                                    | Change Q&A                                                                                                    | Ctange Maili                                                                | ng Address C              | ontact Us         |                  |
| Account No.                                                                                                    | 0630000                                                                                                    | Account Nat                                                                                                    | ne MiSeatty Y                                                                                                    | ingme y                                                                                                    |                                                                             |                           |                   |                  |
| Credit Limit                                                                                                    | 10,000.000.00                                                                                                    | Account Typ                                                                                                    | e Internet                                                                                                    |                                                                                                    |                                                                             |                           |                   |                  |
| Lire Available                                                                                                    | 345,388.84                                                                                                    | A / O Name                                                                                                    | สารา อิเล็คทร                                                                                                    | อนิกส์                                                                                                    |                                                                             |                           |                   |                  |
| Cash Balance                                                                                                    | 274,742.53                                                                                                    | Payment Th                                                                                                    | rough SIPS(SCB                                                                                                    | /Cash Balance                                                                                                    |                                                                             |                           |                   |                  |
| Cash Collatera                                                                                                    | 0.00                                                                                                    | Receive Thr                                                                                                    | ough SIPS(SCB                                                                                                    | )/Cash Balance                                                                                                    |                                                                             |                           |                   |                  |
| Cash available<br>Account No.<br>Bank<br>Effective Date<br>Amount<br>PIN                                                          | lor withdrawal                                                                                                    | 274,742.53<br>000000000<br>Siam Commerci<br>20 Apr 2012<br>Confirm                                                                       | Baht<br>Cancel                                                                                                    |                                                                                                    |                                                                             |                           |                   |                  |
| Nole<br>1. You shou<br>2. SIPS with<br>Balance V<br>3. Cash ava<br>4. SIPS with<br>5. You are a<br>6. Purchasir<br>7. You can the | Id complete SIP<br>drawal requires<br>Mithdrawal" men<br>ilable for withdra<br>drawal is withdra<br>ble to check with<br>g power will imm<br>rake an online r | S withdrawa tran<br>the minimum am<br>wal shown in this<br>awn from custom<br>ndrawal status tr<br>mediately be ded<br>noney transfer or | saction before pla<br>ount Bah: 2,500 p<br>s page is the total<br>er's cash balance<br>m your bahance<br>ucted after transa<br>n Monday - Friday | acting an order.<br>er transaction. In case the<br>amount you are abe to<br>ount after 2.00pm of nex<br>ction has been complete<br>at 8.30 am. – 4.30 pm., | ne amount you would<br>withdraw<br>: workung day,<br>d.<br>except holidays, | d like to withdraw less t | han Baht 2,500, p | olease use "Cash |
| Trading A/C                                                                                                    | 063000                                                                                                    | 0 (Equity)                                                                                                    | ^ Line                                                                                                    | Available                                                                                                    | 345,388<br>2 Settrade com                                                   | .84 Cash Balance          |                   | 274,742.53       |
|                                                                                                    | L A                                                                                                    |                                                                                                    | × 4                                                                                                    |                                                                                                    | I = 0                                                                       | <b>D</b> -2               | stz               |                  |
|                                                                                                    | W.                                                                                                    |                                                                                                    |                                                                                                    |                                                                                                    | + 94                                                                        | 522                       |                   |                  |

เมนู SIPS Withdrawal นี้ สามารถใช้ได้เฉพาะผู้ที่ได้รับการอนุมัติบริการ SIPS จากธนาคารไทย พาณิชย์แล้วเท่านั้น โดยระบบ SIPS นี้ จะทำการผูกระหว่างบัญชีออมทรัพย์ ธ.ไทยพาณิชย์และบัญชีซื้อขาย หลักทรัพย์/อนุพันธ์ของท่าน

ท่านสามารถทำรายการถอนเงินผ่านเมนู SIPS Withdrawal ได้ตามยอดเงินในหัวข้อ Cash available for withdrawal ซึ่งเป็นยอดเงินที่ชำระราคาเรียบร้อยแล้ว และยอดถอนเงินนี้จะถูกโอนเข้าบัญชีออมทรัพย์ ของท่านในวันทำการถัดไป (T+1)

เมนูนี้ สำหรับรายการถ**้อนเงิ้นจำนวนไม่ต่ำกว่า 2,500 บาทต่อคร**ั้งเท่านั้น กรณีที่ท่านประสงค์จะทำการ ถอนเงินน้อยกว่า 2,500 บาท กรุณาทำการถอนเงินผ่านเมนูถอนเงินล่วงหน้า

<u>หมายเหต</u> SIPS Deposit และ SIPS Withdrawal สามารถทำได้เฉพาะ ช่วงเวลาทำการ (วันจันทร์ – ศุกร์ เวลา 8.30 – 16.30) เท่านั้น นอกเหนือจากเวลาดังกล่าวท่านจะพบข้อความ "Please make your SIPS transactions during office hours (Mon-Fri 8:00 am. – 4:30 pm. Except holidays.)″

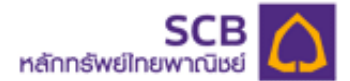

### 3. SIPS Cancel (ยกเลิกรายการSIPS)

| atlitrue 😤       |               |             |                 | 10                              | 5:14     |                          |              |                 | 48% 🖭      |
|------------------|---------------|-------------|-----------------|---------------------------------|----------|--------------------------|--------------|-----------------|------------|
|                  |               |             |                 | SIPS (                          | CANC     | EL                       |              |                 |            |
|                  |               |             |                 |                                 |          |                          |              |                 |            |
|                  |               | SI          | PS Depost       | SIP5 Withdrawal                 |          | SIPS Cancel              | SIPS History |                 |            |
|                  |               | Reset PIN   | Change Email    | Change O&                       | ۵        | Change Mailing A         | ddress       | Contact Us      |            |
| Account No.      | 0630000       | Account N   | ame MrSeatty 1  | 'ingrouy                        |          |                          |              |                 |            |
| Credit Limit     | 10,000,000.00 | Account Ty  | pe Internet     |                                 |          |                          |              |                 |            |
| Lire Available   | 345,388.84    | A / O Name  | สาขา อิเล็คท    | าอนิกส์                         |          |                          |              |                 |            |
| Cash Balance     | 274,742.53    | Payment T   | hrough SIPS(SCE | 3)/Cash Balance                 |          |                          |              |                 |            |
| Cash Collatera   | 0.00          | Receive Th  | rough SIPS(SCE  | 3)/Cash Balance                 |          |                          |              |                 |            |
| Ref. No.         |               |             | Ref. Date       | Ref. Time                       | Type     | Amour                    | nt Stal      | tus Effective D | ate        |
| 0000000000-10    | 2741000       |             | 19 Apr 2012     | 10:27                           | SD       | 12,345.0                 | 0            | ror 19 Apr 20   | )12 -      |
| 000000000-10     | 1210001       |             | 19 Apr 2012     | 10:12                           | SW       | 2,500.0                  | 0            | 20 Apr 20       | )12 -      |
| 0000000000-10    | 1111000       |             | 19 Apr 2012     | 10:11                           | SD       | 100.0                    | 0 💼          | nor 19 Apr 20   | )12 -      |
| 0000000000-11    | 2112001       |             | 20 Mar 2012     | 11:21                           | SW       | 3,259.6                  | 7 Compl      | ete 21 Mar 20   | 012 Cancel |
| 0000000000-11    | 2016000       |             | 20 Mar 2012     | 11:20                           | SD       | 10,000.0                 | 0 Compl      | ete 20 Mar 20   | )12 -      |
| 0000000000-10    | 5408001       |             | 20 Mar 2012     | 10:54                           | SW       | 9,730.0                  | 0            | 21 Mar 20       | . 112      |
| 000000000-10     | 5333000       |             | 20 Mar 2012     | 10:53                           | SD       | 10,000.0                 | 0 Compl      | ete 20 Mar 20   | . 12       |
| 0000000000-10    | 5242001       |             | 20 Mar 2012     | 10:52                           | SW       | 3,529.6                  | 7            | 21 Mar 20       | - 12       |
| 0000000000-10    | 5207000       |             | 20 Mar 2012     | 10:52                           | SD       | 10,000.0                 | 0 Compl      | oto 20 Mar 20   | - 12       |
| 000000000-15     | 3403001       |             | 05 Oct 2010     | 15:34                           | SW       | 5,000.0                  | 0 Compl      | ete 06 Oct 20   | 010 Cancel |
| Page 1 of 2 [11] | Records]      |             |                 |                                 |          |                          |              | 97              | 740 50 ()  |
| Trading A/C      | 0630          | 00 (Equity) | ∧ Lin           | e Available<br>Copyright © 2009 | -2012 Se | 345,388.84<br>ttrade.com | Cash Balance | 274             | 4,742.53   |
|                  | JA J          | W c         | ÷.              | <u></u>                         | -        | L#.0                     | 5=2          | 34              |            |
|                  | Reali         | me D        | uv/Tell F       | and a local sector              | and case | Technical Chart          | Cettions     | Logout          |            |

เมนู SIPS Cancel นี้ สามารถใช้ได้เฉพาะผู้ที่ได้รับการอนุมัติบริการ SIPS จากธนาคารไทยพาณิชย์ แล้วเท่านั้น ในกรณีที่ท่านต้องการเปลี่ยนแปลงยอดเงินในการถอน ท่านสามารถยกเลิกรายการถอนได้ที่เมนูนี้ เฉพาะรายการคำสั่งถอนของวันทำการนั้นๆ

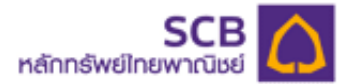

### 4) SIPS History (รายการ SIPS ย้อนหลัง)

| anti TRUE 奈                                       | alTRUE 중 16:15 |              |               |               |                  |               |                |            |                |  |  |
|---------------------------------------------------|----------------|--------------|---------------|---------------|------------------|---------------|----------------|------------|----------------|--|--|
|                                                   |                |              |               | SIPS          | HISTOR           | Y             |                |            |                |  |  |
|                                                   |                |              |               |               |                  |               |                |            |                |  |  |
|                                                   |                | SIPS         | 5 Depost      | SIP5 Withdra  | wal SIF          | S Cancel      | SIPS Histor    | v          |                |  |  |
|                                                   |                |              |               |               |                  | HER ALCONSIDE |                |            |                |  |  |
|                                                   | R              | eset PIN     | Change Email  | Change        | Q&A (            | Change Mailin | g Address      | Contact Us |                |  |  |
| Account No.                                       | 0630000        | Account Nan  | e MrSeatty Yi | ngrouy        |                  |               |                |            |                |  |  |
| Credit Limit                                      | 10,000,000.00  | Account Typ  | e Internet    |               |                  |               |                |            |                |  |  |
| Lire Available                                    | 345,388.84     | A / O Name   | สารา อิเล็คทร | อนิกส์        |                  |               |                |            |                |  |  |
| Cash Balance                                      | 274,742.53     | Payment Thr  | ough SIPS(SCB | /Cash Balance |                  |               |                |            |                |  |  |
| Cash Collatera                                    | 10.00          | Receive Thro | ugh SIPS(SCB  | /Cash Balance |                  |               |                |            |                |  |  |
| Ref. No.                                          | 0              |              |               | Ref. Date     | Ref. Time        | Туре          | Amount         | Status     | Effective Date |  |  |
| 000000000-10                                      | 2741000        |              | 1             | 9 Apr 2012    | 10:27            | Deposit       | 12,345.00      | Initiated  | 19 Apr 2012    |  |  |
| 000000000-10                                      | 1210001        |              | 1             | 9 Apr 2012    | 10:12            | Withdraw      | 2,500.00       | Cancelled  | 20 Apr 2012    |  |  |
| 000000000-10                                      | 1111000        |              | 1             | 9 Apr 2012    | 10:11            | Deposit       | 100.00         |            | 19 Apr 2012    |  |  |
| 000000000-112                                     | 2112001        |              | 2             | 0 Mar 2012    | 11:21            | Withdraw      | 3,259.67       | Complete   | 21 Mar 2012    |  |  |
| 000000000-112                                     | 2016000        |              | 2             | 0 Mar 2012    | 11:20            | Deposit       | 10,000.00      | Complete   | 20 Mar 2012    |  |  |
| 000000000-10                                      | 5408001        |              | 2             | 0 Mar 2012    | 10:54            | Withdraw      | 9,730.00       | Cancelled  | 21 Mar 2012    |  |  |
| 000000000-10                                      | 5333000        |              | 2             | 0 Mar 2012    | 10:53            | Deposit       | 10,000.00      | Complete   | 20 Mar 2012    |  |  |
| 000000000-10                                      | 5242001        |              | 2             | 0 Mar 2012    | 10:52            | Withdraw      | 3,529.67       | Cancelled  | 21 Mar 2012    |  |  |
| 000000000-10                                      | 5207000        |              | 2             | 0 Mar 2012    | 10:52            | Deposit       | 10,000.00      | Complete   | 20 Mar 2012    |  |  |
| 000000000-15                                      | 3403001        |              | 0             | 5 Oc. 2010    | 15:34            | Withdraw      | 5,000.00       | Complete   | 06 Oct 2010    |  |  |
| Page 1 of 3 (25 i<br>1   2   3   <u>Next &gt;</u> | Records)       |              |               |               |                  |               |                |            |                |  |  |
| Trading A/C                                       | 0630000        | (Equity)     | ^ Line        | Available     | 2003-2012 Settra | 345,388.      | 84 Cash Balanc | e          | 274,742.53 🔗   |  |  |
|                                                   | h. A.I         | <b>1</b>     | 5 <b>1</b>    | ~             | =                | I + 0         |                | , ste      |                |  |  |
|                                                   | 11/1           | 3            | ÷. 1          |               | 8                | + 91          | 29             | 75         |                |  |  |

เมนู SIPS History นี้ สามารถใช้ได้เฉพาะผู้ที่ได้รับการอนุมัติบริการ SIPS จากธนาคารไทยพาณิชย์ แล้วเท่านั้น ท่านสามารถเรียกดูรายการ SIPS Deposit, SIPS Withdrawal, SIPS Cancel ย้อนหลังได้ไม่ จำกัดที่เมนูนี้

| คำศัพท์        | ความหมาย                     |
|----------------|------------------------------|
| Ref.No .       | หมายเลขอ้างอิง               |
| Ref.Date       | วันที่ที่ทำรายการ            |
| Ref.Time       | เวลาที่ทำรายการ              |
| Туре           | ประเภท Deposit หรือ Withdraw |
| Amount         | จำนวนเงิน                    |
| Status         | สถานะ                        |
| Effective Date | วันที่ที่รายการมีผล          |

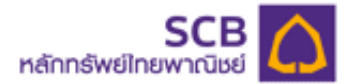

#### 5) Reset PIN (ລື່ມ PIN)

| -milTRUE | (;        |           |                 |           | 16:15      |                  |              |           | 48% 🗊 |
|----------|-----------|-----------|-----------------|-----------|------------|------------------|--------------|-----------|-------|
|          |           |           |                 |           | RESET PI   | N                |              |           |       |
|          |           |           |                 |           |            |                  |              |           |       |
|          |           |           | SIPS Deposit    | SIP5 With | drawal S   | SIPS Cancel      | SIPS History |           |       |
|          |           | -         |                 |           |            |                  |              |           |       |
|          |           | Heset PIN | Change Em       | all Char  | ige Q&A    | Change Mailing   | Address C    | ontact Us |       |
|          |           |           |                 |           |            |                  |              |           |       |
| Question | 200020000 |           |                 |           |            |                  |              |           |       |
| Answer   | _         |           | 30 characters m | aximum    |            |                  |              |           |       |
|          | Submit    | Clear     |                 |           |            |                  |              |           |       |
| -        |           |           |                 |           |            |                  |              |           |       |
|          |           |           |                 |           |            |                  |              |           |       |
|          |           |           |                 |           |            |                  |              |           |       |
|          |           |           |                 |           |            |                  |              |           |       |
|          |           |           |                 |           |            |                  |              |           |       |
|          |           |           |                 |           |            |                  |              |           |       |
|          |           |           |                 |           |            |                  |              |           |       |
|          |           |           |                 |           |            |                  |              |           |       |
|          |           |           |                 |           |            |                  |              |           |       |
|          |           |           |                 |           |            |                  |              |           |       |
|          |           |           |                 |           |            |                  |              |           |       |
|          |           |           |                 |           |            |                  |              |           |       |
|          |           |           |                 |           |            |                  |              |           |       |
|          |           |           |                 |           |            |                  |              |           |       |
|          |           |           |                 |           |            |                  |              |           |       |
|          |           | NN        | dà.             | <u>~</u>  | -          | 1 <del>7</del> 0 | 5-2          | stz.      |       |
|          |           | Realime   | Buy/Sell        | Portfolio | e-Services | Technical Chart  | Settings     | Lopout    |       |

ในกรณีที่ท่านลืม PIN และท่านประสงค์ต้องการขอออกรหัส PIN ใหม่ ท่านสามารถขอออกรหัส PIN ใหม่ด้วย ตนเองที่เมนูนี้ โดยมีวิธีการดังนี้

1. ระบุ คำตอบที่ถูกต้อง ตามคำถามที่ท่านกำหนด ในหัวข้อ Answer

2. หลังจากนั้นกด<sup>้</sup>ป่ม Submit

- ในกรณีที่ท่านระบุคำตอบถูกต้อง รหัส PIN ใหม่จะถูกส่งไปที่อีเมล์ที่ท่าน ตามที่ท่านเคยแจ้งไว้กับ ทางโบรกเกอร์

- ในกรณีที่ท่านระบุคำตอบไม่ถูกต้อง หน้าจอจะปรากฎข้อความ "Your answer in not correct. Please try again." 3. ตรวจสอบรหัส PIN ใหม่ จากอีเมล์ของท่าน และ Log In เข้าระบบอีกครั้ง ท่านจะพบหน้าจอบังคับให้

เปลี่ยนรหัส PIN ใหม่ตามที่ท่านต้องการอีกครั้ง

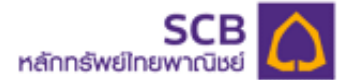

6) Change Email (เปลี่ยนอีเมล์)

| antiTRUE 奈             |           | ) i i i i i i i i i i i i i i i i i i i | 16:1            | 5                   |              | 48 % 🖭 |
|------------------------|-----------|-----------------------------------------|-----------------|---------------------|--------------|--------|
|                        |           |                                         | CHANGE          | EMAIL               |              |        |
|                        |           |                                         |                 |                     |              |        |
|                        |           | SIPS Deposit                            | SIPS Withdrawal | SIPS Cancel         | SIPS History |        |
|                        | Reset PIN | Change Email                            | Change Q&A      | Ctange Mailing      | Address Cont | act Us |
|                        |           |                                         |                 |                     |              |        |
| Current Email xxxx@ema | il.com    |                                         |                 |                     |              |        |
| New Email              |           |                                         |                 |                     |              |        |
| Submi                  | t Clear   |                                         |                 |                     |              |        |
|                        |           |                                         |                 |                     |              |        |
|                        |           |                                         |                 |                     |              |        |
|                        |           |                                         |                 |                     |              |        |
|                        |           |                                         |                 |                     |              |        |
|                        |           |                                         |                 |                     |              |        |
|                        |           |                                         |                 |                     |              |        |
|                        |           |                                         |                 |                     |              |        |
|                        |           |                                         |                 |                     |              |        |
|                        |           |                                         |                 |                     |              |        |
|                        |           |                                         |                 |                     |              |        |
|                        |           |                                         |                 |                     |              |        |
|                        |           |                                         |                 |                     |              |        |
|                        |           |                                         |                 |                     |              |        |
|                        |           |                                         |                 |                     |              |        |
|                        | MM        | ⇒ <u>∧</u>                              | î               | ,T,P                | 5=3          | 24     |
|                        | Reatime   | Buy/Sell P                              | ortiolia -Servi | ces Technical Chart | Settings     | Logout |

ทำการเปลี่ยนอีเมล์ใหม่ได้ โดยการระบุอีเมล์แอดเดรสใหม่ในช่อง New E-mail หลังจากนั้นกดปุ่ม Submit

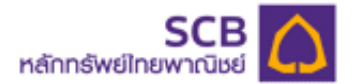

# 7) Change Q&A (เปลี่ยนคำถาม - คำตอบ)

|              |             | 16:16          |                  |                |              |            |  |
|--------------|-------------|----------------|------------------|----------------|--------------|------------|--|
|              |             | CHANGE Q&A     |                  |                |              |            |  |
|              |             | EIPS Doposit   | SIPS Withdrawal  | SIPE Cancel    | EIPS History |            |  |
|              | Reset PIN   | Change Email   | Change Q&A       | Change Mailin; | g Address    | Cantact Us |  |
| Password     |             |                |                  |                |              |            |  |
| New Question |             | (30 characters | maximum)         |                |              |            |  |
| New Answer   |             | (30 characters | maximum)         |                |              |            |  |
| St           | ubmit Clear |                |                  |                |              |            |  |
|              |             |                |                  |                |              |            |  |
|              |             |                |                  |                |              |            |  |
|              |             |                |                  |                |              |            |  |
|              |             |                |                  |                |              |            |  |
|              |             |                |                  |                |              |            |  |
|              |             |                |                  |                |              |            |  |
|              |             |                |                  |                |              |            |  |
|              |             |                |                  |                |              |            |  |
|              |             |                |                  |                |              |            |  |
|              |             |                |                  |                |              |            |  |
|              |             |                |                  |                |              |            |  |
|              |             |                |                  |                |              |            |  |
|              |             |                |                  |                |              |            |  |
|              |             |                |                  |                |              |            |  |
|              | NA          |                |                  | 7,8            | 2:3          |            |  |
|              | Realtine    | Buy Sell P     | article .Service | Technical Char | t Sattings   | Logout     |  |

ท่านสามารถเปลี่ยนคำถาม - คำตอบได้ โดย วิธีดังนี้

- 1. ใส่ รหัสผ่าน ในช่อง Password
- 2. ใส่คำถามใหม่ที่ท่านต้องการในช่อง New Question
- 3. ใส่คำตอบใหม่ในช่อง New Answer
- 4. หลังจากนั้นกดปุ่ม Submit

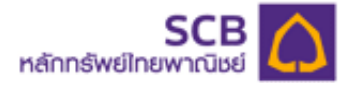

### 8) Change Mailing Address

| and TREE 👳                                 |                        | 16:15                      |                      |              |            | 485-380 |
|--------------------------------------------|------------------------|----------------------------|----------------------|--------------|------------|---------|
|                                            | с                      | HANGE MAILIN               | G ADDRESS            |              |            |         |
|                                            |                        |                            |                      |              |            |         |
|                                            | SIPS Deposit           | SIPS Withdrawal            | SIPS Cancel          | SIPS History |            |         |
|                                            |                        |                            |                      | 10010000000  |            |         |
| Reset PIN                                  | Change Email           | Change Q&A                 | Change Mailin        | g Address    | Contact Us |         |
| When you request for a mailing address cha | ange.                  |                            |                      |              |            |         |
| SCBS locuments and Thaland Securities L    | Depository (TSD) docum | vents will be sent to your | new mailing address. |              |            |         |
| Address                                    |                        |                            |                      |              |            |         |
| Address, line 2                            |                        |                            |                      |              |            |         |
| Address, line 3                            |                        |                            |                      |              |            |         |
| Address, line 4                            |                        |                            |                      |              |            |         |
| City                                       |                        |                            |                      |              |            |         |
| State                                      |                        |                            |                      |              |            |         |
| Province                                   |                        |                            |                      |              |            |         |
| Country                                    |                        |                            |                      |              |            |         |
| Zipcode                                    |                        |                            |                      |              |            |         |
| Telephone                                  |                        |                            |                      |              |            |         |
| PIN                                        |                        |                            |                      |              |            |         |
| Submit Clear                               |                        |                            |                      |              |            |         |
|                                            |                        |                            |                      |              |            |         |
|                                            |                        |                            |                      |              |            |         |
|                                            |                        |                            |                      |              |            |         |
|                                            |                        |                            |                      |              |            |         |
|                                            |                        |                            |                      |              |            |         |
|                                            |                        |                            |                      |              |            |         |
|                                            |                        |                            |                      |              |            |         |
| 6 A                                        | ets i de               |                            | 1.0                  | 1000 C       |            |         |
| 11/14                                      |                        |                            | 2.47                 | 223          | 1          |         |

ท่านสามารถแจ้งเปลี่ยนแปลงที่อยู่จัดส่งเอกสาร โดยระบุที่อยู่ใหม่ที่เมนู Change Mailing Address นี้ ซึ่งการ เปลี่ยนแปลงที่อยู่นี้มีผลต่อที่อยู่ในการจัดส่งเอกสารของทั้งทางบริษัทหลักทรัพย์ไทยพาณิชย์จำกัด และ ศูนย์รับฝากหลักทรัพย์ (TSD)

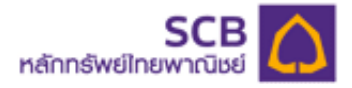

## 9) Contact Us

| and TRUE 😤                                                                                                    |                    |                                                                                                    | 16:15                                                                                                    |                         |                   |            | 485-1873 |
|----------------------------------------------------------------------------------------------------|--------------------|----------------------------------------------------------------------------------------------------|----------------------------------------------------------------------------------------------------|-------------------------|-------------------|------------|----------|
|                                                                                                    |                    |                                                                                                    | CONTAC                                                                                                    | TUS                     |                   |            |          |
|                                                                                                    |                    |                                                                                                    |                                                                                                    |                         |                   |            |          |
|                                                                                                    |                    | SIPS Deposit                                                                                                    | SIPS Withdrawal                                                                                                    | SIPS Cancel             | SIPS History      |            |          |
|                                                                                                    | Reset PIN          | Change Email                                                                                                    | I Change Q&A                                                                                                    | Change Mailin           | ng Address        | Contact Us |          |
| * All fields marked with ast<br>First *<br>Name:<br>Name:<br>Account *<br>No.:<br>Phone :<br>Email: *<br>Message: *<br>Submit | erisk are required | SCB Secur<br>19 Tower 3,<br>Ground FL,<br>Chatuchak,<br>Tel: 02:949<br>Fax: 02:949<br>Fax: 02:949<br>Fax: 02:949<br>Fax: 02:949<br>Fax: 02:949<br>Frail: gcbss<br>Trading flor<br>(View Addr<br>Corporate 1<br>(View Addr<br>Compilance<br>(View Addr<br>Managemei<br>(View Addr<br>Managemei<br>(View Addr | ities Co., Ltd.<br>20th-21st FL 101 HCP 16<br>SCB Park Plaza, Ratchad<br>Chatuchak Bangkok 1096<br>1000 Fax: 02-94-9-1001<br>Department<br>1224<br>1192<br>or and Branch Office<br>1005<br>Support Functions<br>102<br>e and Audit Function<br>102<br>102<br>102<br>102<br>102<br>102<br>102<br>102 | wer<br>lapisok Rd.<br>0 |                   |            |          |
|                                                                                                    | Not                | Reg Terl                                                                                                    | Carlicia - Service                                                                                                    | Technical Dis           | 573<br>et Betings | Logout     |          |

ลูกค้าสามารถเรียกดูข้อมูลในการติดต่อกับหน่วยงานต่างๆ ของบริษัทฯ และ สามารถกรอกข้อมูลที่ด้องการ แจ้งกับบริษัทฯ ได้ที่เมนู Contact Us นี้